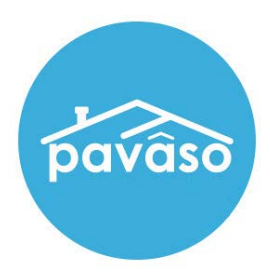

# Creating and Modifying a Signature For Closing Agents and eNotaries

Revised: 3/10/2022

Pavaso

### **Table of Contents**

| Adding a Signature as a New eNotary | 2 |
|-------------------------------------|---|
| Update Signature and Initials       | 5 |
| Pavaso Support                      | 6 |

### **Important Note**

This guide is intended for users who have completed the eNotary billing and commission steps of the registration process. You can find instructions on that process <u>here</u>.

# Adding a Signature as a New eNotary

After submitting an eNotary request, Pavaso's Support team reviews the submitted information. Upon approval, the Notary receives an approval email. Upon the next sign in, the Notary receives a pop up to set up their electronic signature. This signature is used anywhere you sign on Pavaso.

- A. Draw your Signature: Draw your signature using either a mouse or stylus.
- **B.** Delete: Delete the entry and draw the signature again.
- **C. Upload:** Upload a version of your signature that you would like to use across Pavaso. This can only be done once. Any updates to your signature must be drawn on your device.
- **D.** Draw your Initials: Draw your initials using either a mouse or stylus.
- E. Delete: Delete the entry and draw the initials gain.
- **F. Upload:** Upload a version of your initials that you would like to use across Pavaso. This can only be done once. Any updates to your initials must be drawn on your device.

| Signature Completion                                                                                                    |  |  |
|----------------------------------------------------------------------------------------------------|--|--|
| Your Pavaso eNotary submission has been approved!                                                                             |  |  |
| Please draw or upload your signature below. This signature will be used for all Pavaso signings and can be updated if needed. |  |  |
| Draw your signature Delete Upload                                                                                             |  |  |
| A B C                                                                                                    |  |  |
| Draw your Initials Delete Upload                                                                                              |  |  |
|                                                                                                    |  |  |
| Save                                                                                                    |  |  |
|                                                                                                    |  |  |

4

12

Draw Signature and Initials Initials and signatures can be drawn using a mouse or touchscreen device with stylus. If there is an error or you would like to re-draw, select **Delete** to start over.

| Signature Completion                                                                                                    |
|----------------------------------------------------------------------------------------------------|
| Your Pavaso eNotary submission has been approved!                                                                             |
| Please draw or upload your signature below. This signature will be used for all Pavaso signings and can be updated if needed. |
| Draw your signature Delete Upload                                                                                             |
| Save                                                                                                    |

Upload Signature and Initials A version of your signature and initials can also be uploaded to the platform. The file must be in PNG format not exceeding 5 MB.

Note: This can only be done once. Uploaded signatures and initials cannot be modified.

| Signature Completion             |                                                                                            |        |  |
|----------------------------------|--------------------------------------------------------------------------------------------|--------|--|
| Your Pav                         | Upload Signature File                                                                      |        |  |
| Please d<br>Pavaso s<br>Draw you | File must be PNG file<br>Cannot be larger than 5 MB                                        | or all |  |
| $\int$                           | Choose File Candy_Signature.png This is how your signature will appear when electronically |        |  |
| Draw you                         | Grafy CPAN                                                                                 |        |  |
| C                                | Cancel Save                                                                                |        |  |
|                                  |                                                                                            | Save   |  |

### Update Signature and Initials Update Within an Order

From within any order, select Edit Signature.

| isõ                                                                                 | 👫 Home 🖂 My Messages 🚇 My Team 🔞 Help Candy                                                                                                    |  |  |  |
|-------------------------------------------------------------------------------------|----------------------------------------------------------------------------------------------------|--|--|--|
| Digital Close                                                                       | Current date/time: 03/08/2022 12:41:09 PM System -                                                                                                    |  |  |  |
| Enterprise                                                                          | 😤 Lobby 🖺 View/Edit Notes 👳 Notifications 🛔 Invite Others 💋 Edit Signature                                                                                                    |  |  |  |
| «<br>521 Red Road, Dallas,<br>TX 12345-6666                                         | Release Order     Invite Buyer(s) to Pre-Closing                                                                                                    |  |  |  |
| C Edit                                                                              |                                                                                                    |  |  |  |
| ORDER NUMBER<br>Test_03082002                                                       | Pre-Closing<br>During this phase, you will be able to review your closing documents, get educated about your upcoming                                                                                                    |  |  |  |
| COMPANY                                                                             | closing, and ask any questions you may have to your closing team using the Notifications tab above. Click on                                                                                                    |  |  |  |
| (Training) BH Title                                                                 | any of the document links below to begin your pre-closing review!                                                                                                    |  |  |  |
| (Training) BH Title                                                                 | any of the document links below to begin your pre-closing review!                                                                                                    |  |  |  |
| (Training) BH Title<br>BUYER:<br>Sally Sayers<br>SELLER:                            | any of the document links below to begin your pre-closing review! Documents Documents Tag Assignments Deleted Documents Document Review Status C Edit Review, accept and if necessary, esign your documents in advance of your closing.                                      |  |  |  |
| (Training) BH Title<br>BUYER:<br>Sally Sayers<br>SELLER:<br>SALES PRICE:            | any of the document links below to begin your pre-closing review!  Documents  Tag Assignments Deleted Documents Document Review Status C Edit Review, accept and if necessary, esign your documents in advance of your closing.  Reviewed Accepted Date Due                  |  |  |  |
| (Training) BH Title<br>BUYER:<br>Sally Sayers<br>SELLER:<br>SALES PRICE:<br>\$ 0.00 | any of the document links below to begin your pre-closing review!  Documents  Tag Assignments Deleted Documents Document Review Status C Edit Review, accept and if necessary, esign your documents in advance of your closing.  Reviewed Accepted Date Due  Title Documents |  |  |  |

Within the pop-up, you will see the previously saved signature and initials. To re-draw the signature and/or the initials, select **Delete.** If enabled for the company that created the order, **Select Pre-Drawn Style** is also available. You can select a font signature to replace the previously drawn or uploaded signature.

| /our Full Name: Your Initials:                                                                                                    | Your Full Name: Your Initials:                                                                                                    |          |
|----------------------------------------------------------------------------------------------------|----------------------------------------------------------------------------------------------------|----------|
| Draw Select Pre-Drawn Style                                                                                                    | Draw Select Pre-Drawn Style                                                                                                    |          |
| y clicking "Adopt", I agree that the signature and initials will be the electronic<br>presentation of my signature and initials on all closing documents. | By clicking "Adopt", I agree that the signature and initials will be the electronic<br>representation of my signature and initials on all closing documents. | er<br>er |
| Cancel Adopt                                                                                                    | Cancel Adopt                                                                                                    |          |

### **Update During Closing**

When entering a closing, your signature can be updated on the signature setup screen. Your previously saved signature and initials display here. To re-draw the signature and/or the initials, select **Edit**.

| pavâso                      | 🖀 Home 🖂 My Messages 🎂 My Team 👩 Help 🛛 Candy Closer 오                                    |  |  |  |
|-----------------------------|-------------------------------------------------------------------------------------------|--|--|--|
| 0_0                         | Current date/time: 03/08/2022 01:02:50 PM Support Hotline: 866-288-7051 Option 3 System + |  |  |  |
| Digital Close<br>Enterprise | 🛠 Lobby 🖹 View/Edit Notes ᆽ Notifications 🔮 Invite Others 💋 Edit Signature                |  |  |  |
| »                           | Please setup signature for notary                                                         |  |  |  |
| Notary: Candy Closer        |                                                                                           |  |  |  |
| Initials Z Edit             |                                                                                           |  |  |  |
| Full Signature              | Edit<br>Aur                                                                               |  |  |  |
|                             | ← Back Continue →                                                                         |  |  |  |

If enabled for the company that created the order, **Select Pre-Drawn Style** is also available. You can select a font signature to replace the previously drawn or uploaded signature.

| Edit Signature                                                                                                    | * Edit Signature                                                                                                    |
|----------------------------------------------------------------------------------------------------|----------------------------------------------------------------------------------------------------|
| Your Full Name: Your Tnittals: Candy Closer CC                                                                                                    | Your Full Name: Your Initials:<br>Candy Closer CC                                                                                                    |
| Draw     Select Pre-Drawn Style       By clicking "Adopt", I agree that the signature and initials will be the electronic<br>representation of my signature and initials on all closing documents.       Draw your signature     Delete       Oraw your Initials     Delete       Oraw your Initials     Delete | Draw       Select Pre-Drawn Style         By clicking "Adopt", 1 agree that the signature and initials will be the electronic representation of my signature and initials on all closing documents.       Image: Clicking Clicking Clickin |
| Cancel Adopt                                                                                                    | Cancel                                                                                                    |
|                                                                                                    |                                                                                                    |

## **Pavaso Support**

Support Hours: https://pavaso.com/contact/ Phone/ Closing Hotline: (866) 288-7051 Email: support@pavaso.com View Our 24/7 Online Help Library